## インストール済み環境のローカライズ

○言語パックのインストール

1.Windows 10 IoT Enterpriseのインストールされた環境を起動

2.対象環境に対し、ダウンロードした日本語パックを保存した

USBまたはDVDなどのメディアを挿入

3.検索ボックス(虫眼鏡マーク)より「lpksetup」と入力、実行

4.表示言語のインストールについて、ダイアログボックスが表示されるので

「Install display Languages」を選択

| Ringice Bin |                                                                                                    |
|-------------|----------------------------------------------------------------------------------------------------|
|             |                                                                                                    |
|             |                                                                                                    |
|             | ×                                                                                                    |
|             | 🕤 🐑 Install or uninstall display languages                                                                                                    |
|             | Choose to install or uninstall display languages                                                                                                    |
|             | Display impages allow Windows to display test in your chosen language and where supported<br>recognise speech and bandowstring.                                                                                                    |
|             | → Install display languages                                                                                                    |
|             | → Uninetall display languages                                                                                                    |
|             | Cased                                                                                                    |
|             | and the second second se |
|             |                                                                                                    |
|             |                                                                                                    |
|             |                                                                                                    |
|             |                                                                                                    |
| = P O 🏂     |                                                                                                    |

5.インストールする言語パックの参照先を求められるので、1項で挿入したメディアを参照

| Freyde Bin | <ul> <li>←</li></ul>                                                                                                    |                      |
|------------|----------------------------------------------------------------------------------------------------|----------------------|
|            | Anamesin<br>Anamesin<br>Anames |                      |
|            |                                                                                                    | ^ 😨 Φ)) 🔤 9/7/2016 📿 |

6.読み込みの後、ダイアログ下部に言語一覧が表示されるので

インストールしたい言語を選択(例では日本語を選択)

| Reyck En |                                                                                                    |                     |
|----------|----------------------------------------------------------------------------------------------------|---------------------|
|          |                                                                                                    |                     |
|          | Select the display languages to install Type or browse to the location that contains the display language files: Dtubb languards Dense. |                     |
|          | Lengage Type See Message                                                                                                    |                     |
|          | Available dink space: 120.1 GB<br>Net Cancel                                                                                            |                     |
|          |                                                                                                    |                     |
| # P D S  | ~ 참 아 ==                                                                                                    | 7:19 PM<br>9/7/2016 |

7.必要言語選択後、ウィザードに従いインストールを開始

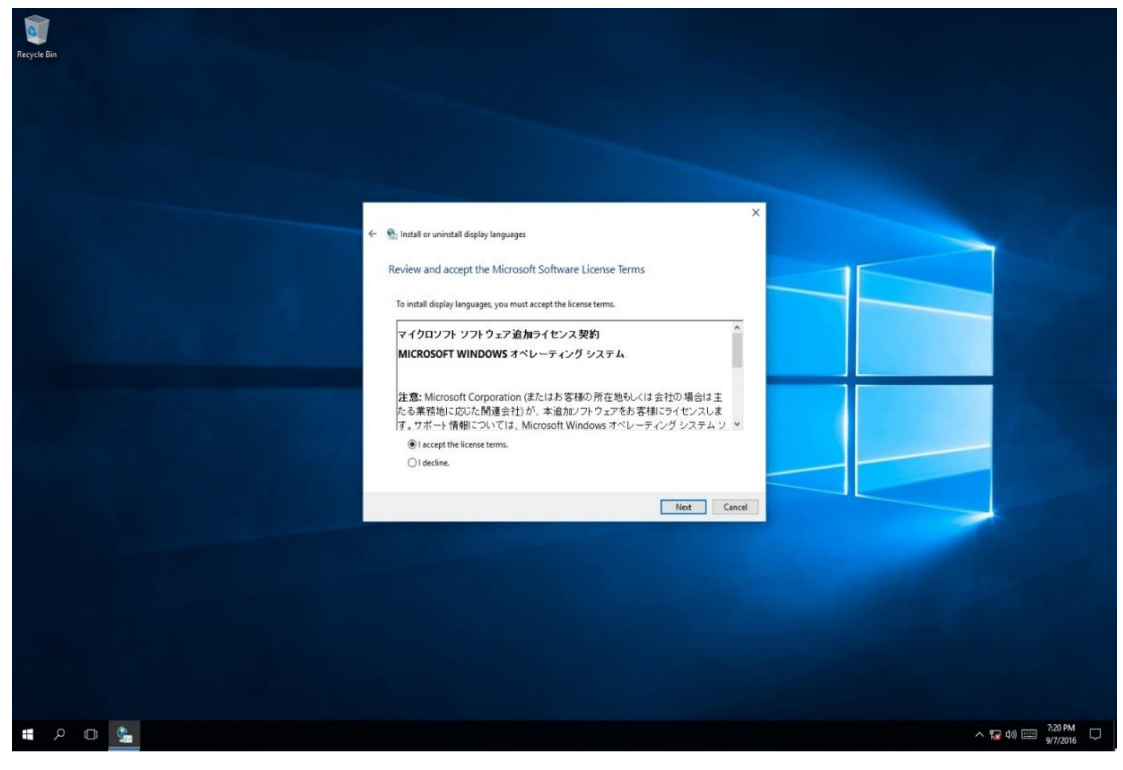

| Reyck En |                                                                                   |                        |   |                        |
|----------|-----------------------------------------------------------------------------------|------------------------|---|------------------------|
|          |                                                                                   |                        |   |                        |
|          | Matall or uninstall display languages                                             |                        | × |                        |
|          | Installing display languages<br>Display language installation may take a long tir | ne on some computers.  |   |                        |
|          | Language<br>Japanese (日本語)                                                        | Progress<br>Installing |   |                        |
|          |                                                                                   |                        |   |                        |
|          |                                                                                   | Cancel                 |   |                        |
|          |                                                                                   |                        |   |                        |
| # A D 🕒  |                                                                                   |                        |   | ^ 1 1 40) 1 1 720 PM ↓ |

| Roysk Bn |                                                                                                    |                                 |
|----------|----------------------------------------------------------------------------------------------------|---------------------------------|
|          |                                                                                                    |                                 |
|          | Install or uninstall display languages Installling display languages Display language installation may take a long time on some computers. Language Aparose (E1838) Completed |                                 |
|          | Cox                                                                                                    |                                 |
|          |                                                                                                    |                                 |
| # P 🗆 💁  |                                                                                                    | ^ 😨 40) 📖 7.27 PM ♀<br>9/7/2016 |

8.インストール完了後、ウィザードを終了

○表示言語の変更

1.言語パックのインストール完了後、「スタート」より「設定」を起動

2.「Time & Language → Region & Language」と進み、「Add a Language」を選択

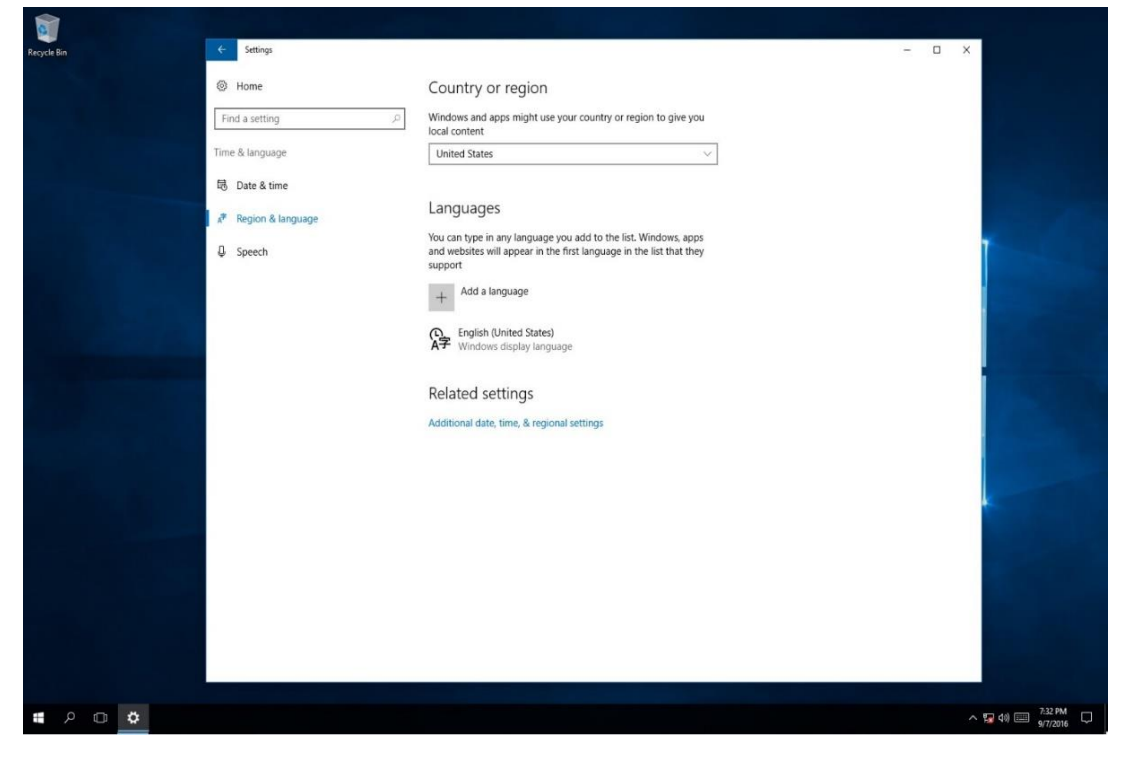

## 3.言語一覧が表示されるので、追加したい言語を追加」(例では日本語を追加)

| Recycle Bin C Settings                    |                                            |                  | - 🗆 X               |
|-------------------------------------------|--------------------------------------------|------------------|---------------------|
| Add a lar                                 | guage                                      |                  |                     |
| Type a languag                            | e name                                     | Iclenska         |                     |
| Hindi                                     | Hungarian                                  | Icelandic        |                     |
| Igbo                                      | Sämikielä                                  | Bahasa Indonesia | 100                 |
| Igbo                                      | Inari Sami                                 | Indonesian       |                     |
| <mark>∆_∿∩⊃</mark> ⊂<br>Inuktitut (Canadi | an Aboriginal Syllabics) Inuktitut (Latin) | Gaeilge<br>Irish |                     |
| lsixhosa                                  | <mark>Isizulu</mark>                       | Italiano         |                     |
| isiXhosa                                  | isiZulu                                    | Italian          |                     |
| 日本語                                       | K'iche'                                    | ಕನ್ನಡ            |                     |
| Japanese                                  | Kiche'                                     | Kannada          |                     |
| <mark>Қазақ</mark>                        | <del>ភាសាខ្មែរ</del>                       | Kinyarwanda      | 1000                |
| Kazakh                                    | Khmer                                      | Kinyarwanda      |                     |
| Kiswahili                                 | कोंकणी                                     | 한국어              |                     |
| Kiswahili                                 | Konkani                                    | Korean           |                     |
| Кыргыз                                    | ພາສາລາວ                                    | Latviešu         |                     |
| кутдуг                                    | Lao                                        | Latvian          |                     |
| Lietuvių                                  | Dolnoserbšćina                             | JulevuSámegiella |                     |
| Lithuanian                                | Lower Sorbian                              | Lule Sami        |                     |
| Lëtzebuerge                               | esch Македонски јазик                      | Bahasa Melayu    |                     |
| Luxembourgish                             | Macedonian                                 | <sub>Malay</sub> |                     |
| <mark>නුවා</mark> ගාවු                    | Malti                                      | Reo Mãori        |                     |
| Malayalam                                 | Maltese                                    | <sub>Maori</sub> |                     |
| Mapudungu                                 | in मराठी                                   | Kanien'kéha      | ~                   |
| # 2 D 🌣                                   |                                            |                  | ∧ 😨 40) 🕮 7.32 PM 🖓 |

| Reyctr En | <ul> <li>✓ Setting.</li> <li>⊘ Home</li> <li>Find a setting p</li> <li>Time &amp; language</li> <li>֎ Date &amp; time</li> <li>N Region &amp; language</li> <li>✓ Speech</li> </ul> | Country or region         Windows and apps might use your country or region to give you local content:         Imited States       ✓         Count upe in any language you add to the list. Windows, apps and websites will appear in the first language in the list that they support         Add a language:         Imited States)         Your (Inited States)         Your (Inited States) | - D X                 |   |
|-----------|----------------------------------------------------------------------------------------------------|----------------------------------------------------------------------------------------------------|-----------------------|---|
| # > • •   |                                                                                                    |                                                                                                    | ∧ 7.33 PM<br>9/7/2016 | ₽ |

4.追加後、一覧に日本語が追加されていることを確認

5.追加した言語をクリックし、「Set as Default」をクリック

6.上記操作を行った言語が一覧上位になっていることを確認し、「Option」をクリック

| Regicte Bin | <ul> <li>Settings</li> <li>O Home</li> <li>Find a setting</li></ul>                                                                                                    | Country or region<br>Windows and apps might use your country or region to give you<br>local content<br>United States                                                                                                    | - D X                |
|-------------|----------------------------------------------------------------------------------------------------|----------------------------------------------------------------------------------------------------|----------------------|
|             | B     Date & time       Image: Provide the standard standard s | Languages         You can type in any language you add to the list. Windows, apps and websites will appear in the first language in the list that they support         Image: Image: Ima |                      |
| # 2 D \$    |                                                                                                    |                                                                                                    | ∧ 😰 (0) 📼 ENG 1933 🖓 |

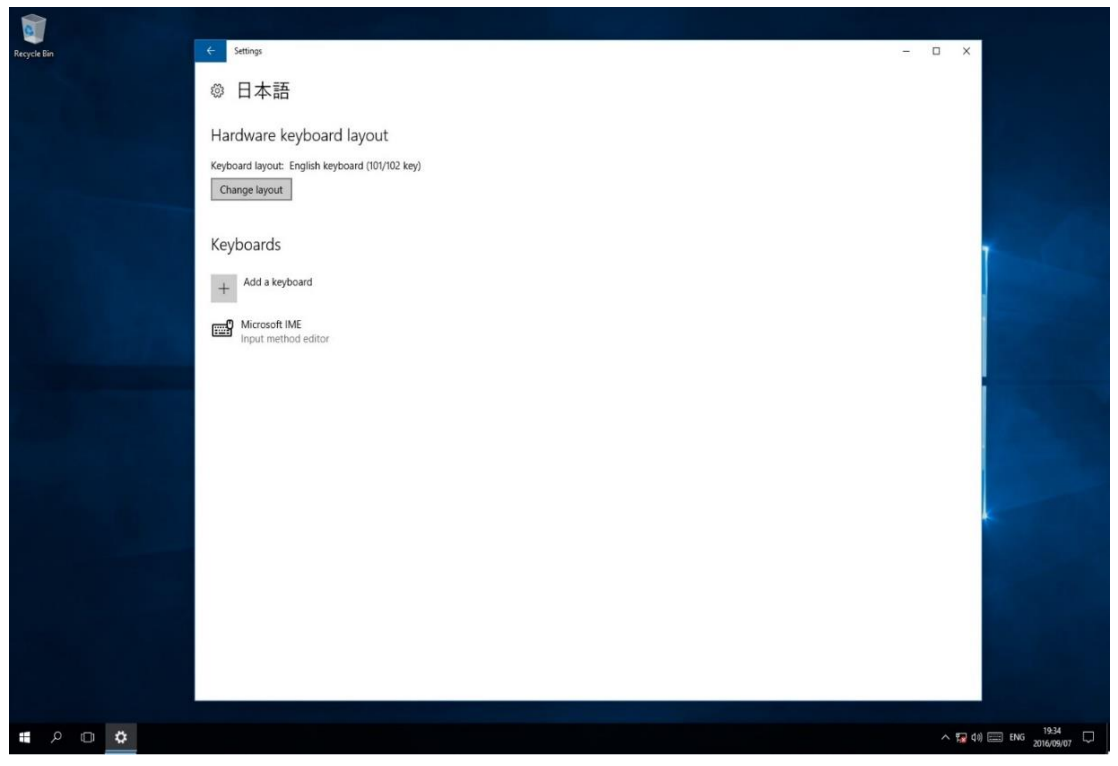

7.「Keyboard Layout」の項目より、「106/109キーボード」を選択

8.操作完了後、サインアウトが実施された後に表示が日本語に変更されていることを確認